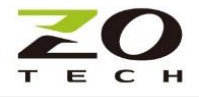

## **Z920K-RS485**

# 太陽能案場施作配置說明

前言

此案例為6棟樓高8-16公尺建築體,各棟樓頂有2-7台逆變器資料要集中回傳到資料中心分析處理。客 戶將各棟樓逆變器先以有線RS485 並接到該棟樓Z920K子機,再透過子機傳送資料到Z920K親機,親機 集中各子機資料上傳到4GLTE/資料中心。

此架構可以用最精簡模式省下5台4GLTE Gateway、5張SIM 卡租借費用及各棟樓間佈線工程,省時省 力又具效率。

以下內容描述Z920K-RS485無線MESH轉換器·應用於此太陽能佈建案場的施作說明·包括

- 1. 施作前準備
- 2. 現場環境評估
- 3. 設備設定修正
- 4. 實地連線測試
- 建議先參考"Z920K使用手冊"操作,並依循此文件說明進行專案施作,達到事半功倍之效。
- A. 施作前準備
  - 1. 擬定現場設備設定圖:
    - 包含各逆變器、感應器的 Modbus ID
    - 設備安裝位置
    - 設備樓高高度
    - 資料收集位置

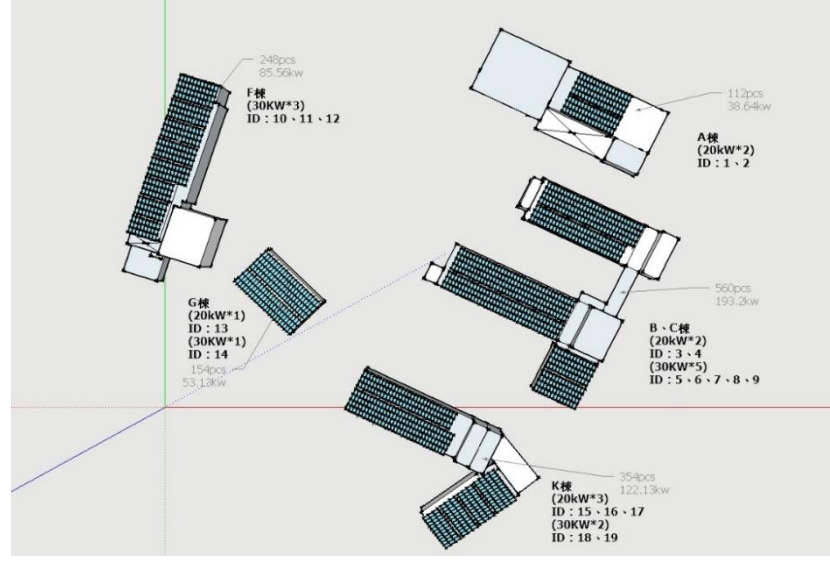

A 棟樓高約:16 米 G 棟樓高約:8 米 F 棟樓高約:12 米 B.C 棟樓高約:16 米 K 棟樓高約:16 米

現場設備設定圖

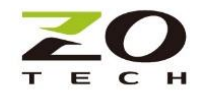

- 2. Z920K 親子機配置:
  - 依現場逆變器及感測器位置,及相對高度預先計畫親子機可能位置
  - 親機放置於資料接收器近處
  - 各親子機間最好置於可直視位置
  - 若親子機置於戶外,機身需置於防水盒內
  - 若為金屬防水盒,產品會配置外拉型天線,須將天線外拉於適當位置

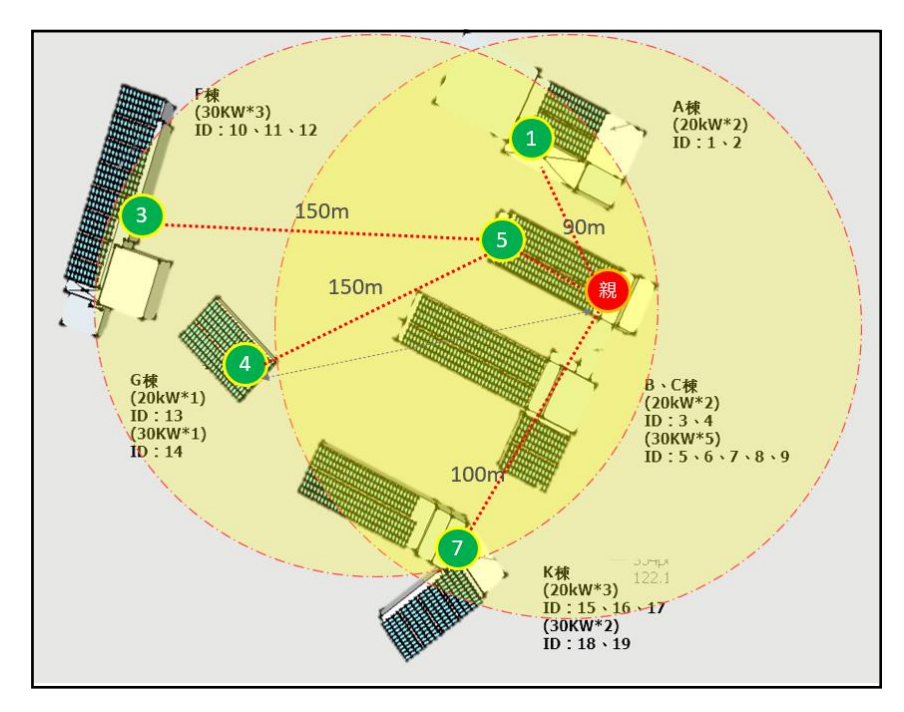

親子機配置圖

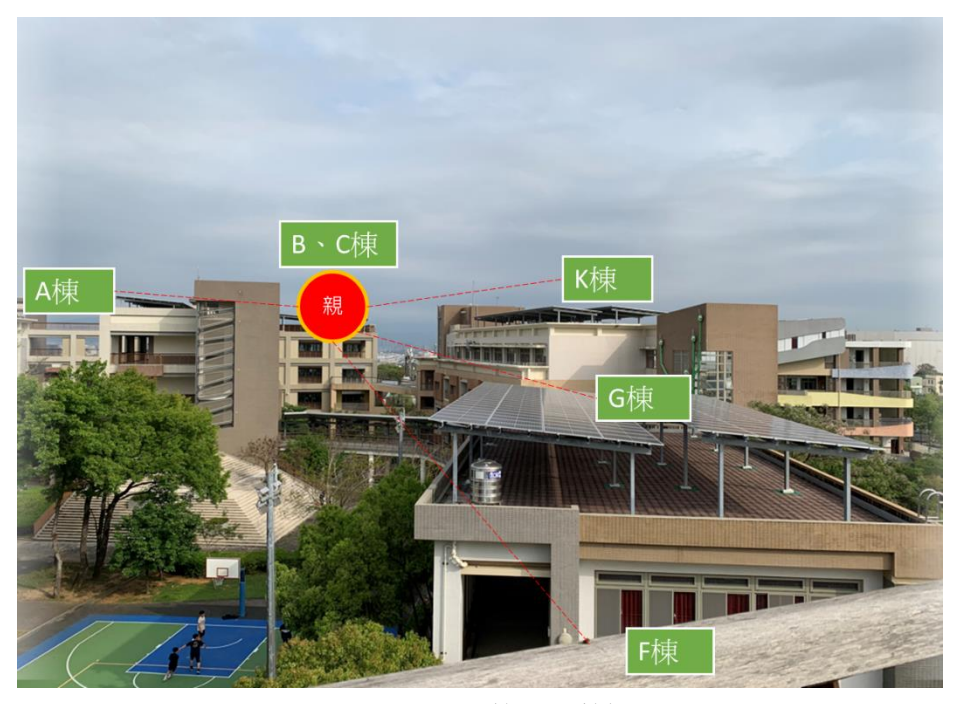

最遠距離 F 棟前視圖

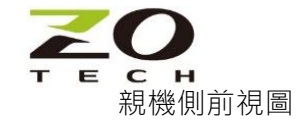

#### 3. 親子機設定

- 依照上方子機配置圖,於親機內設定親子機間的傳送對應表(Station number list),並儲存於親機內

| MH     | 920 Console Ir | nternational ·   | Coordinate | or Setup St | ation Nu       | umber List                                             |                            |                |
|--------|----------------|------------------|------------|-------------|----------------|--------------------------------------------------------|----------------------------|----------------|
|        | Connect        | Disconnect       |            |             | After<br>to ap | editing the list, click "S<br>ply the setting to the c | Save to moo<br>oordinator. | dule" button   |
| Static | Short addre    | spondence settii | ng         | Str         | ation num      | her                                                    |                            |                |
|        |                |                  |            |             |                |                                                        | Add to lis                 | st             |
|        | Select all     |                  |            |             |                |                                                        |                            |                |
| D      | Short address  | Station nu       |            |             |                |                                                        |                            | ,              |
|        | 0001           | 1                |            |             |                |                                                        |                            |                |
| IT I   | 0001           | 2                |            |             |                |                                                        |                            |                |
|        | 0003           | 10               |            |             |                |                                                        |                            |                |
|        | 0003           | 11               |            |             |                |                                                        |                            |                |
|        | 0003           | 12               |            |             |                |                                                        |                            |                |
|        | 0004           | 13               |            |             |                |                                                        |                            |                |
|        | 0004           | 14               |            |             |                |                                                        |                            |                |
|        | 0007           | 15               |            |             |                |                                                        |                            |                |
|        | 0007           | 16               |            |             |                |                                                        |                            |                |
|        | 0007           | 17               |            |             |                |                                                        |                            |                |
|        | 0007           | 18               |            |             |                |                                                        |                            |                |
| Rem    | ove from list  | Load con         | figuration | Save config | guration       | Load from n                                            | nodule                     | Save to module |

- 親子機內部設定,請依照 ″Z920K使用手冊″指示操作

需確保同一群組的親機(Coordinator)和所有子機(Router)的以下參數相同。

- 1. PAN ID (群組名)
- 2.Radio channel number 無線通訊頻道
- 3.Network name 網絡名稱
- 4.Encryption 加密密鑰

| Device type Router (fixed)             | Load default            | Load configuration   | Load from modu        |
|----------------------------------------|-------------------------|----------------------|-----------------------|
| Connect Disconnect                     | Save default            | Save configuration   | Save to module        |
| asic configuration Communication set   | up   Protocol setup   P | bed route setup      | ✓ Detailed            |
| Network Join mode                      | C V3-compatible         | mode 🔎 Fast join m   | ode                   |
| Low-speed moving mode                  | (€ No                   | C Yes                |                       |
| Preferred PAN ID (group number)        | C010                    | Country              | TW                    |
| Radio channel number                   | lch                     |                      | Select                |
| Short address                          | 0099                    |                      |                       |
| Network name                           | Z920KTEST               |                      |                       |
| Encryption key                         | 0200000000000           | 00000000000000000000 |                       |
| Antenna setup                          | Software                | Diversity            | (external + interne 💌 |
| Radio utilization rate restriction     | 10.00 %                 |                      |                       |
| Monitoring unit time of radio transmis | sion 60 Se              | cond                 |                       |
| Transmitter power output               | 20 mW                   | •                    |                       |
|                                        |                         | -                    |                       |

- 4. 硬體-RS485 傳輸設定
  - 確認逆變器、感測器的 RS485 傳輸設定:Baud rate/ Parity/ Stop Bit

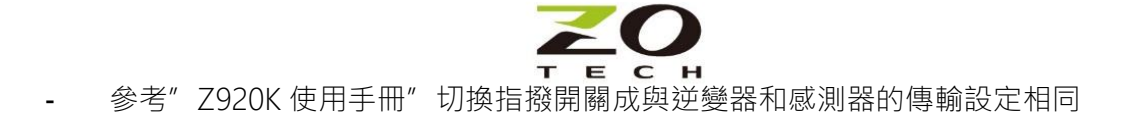

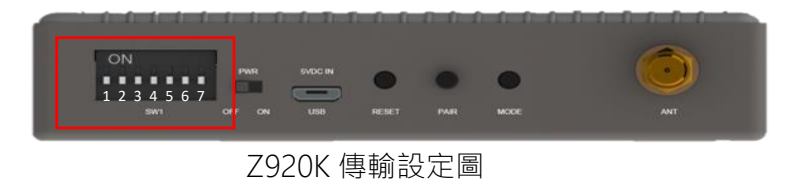

- 5. 連線測試
  - 將設定完的各親子機電源開啟進行連線,可透過子機藍色燈號確認是否連線成功

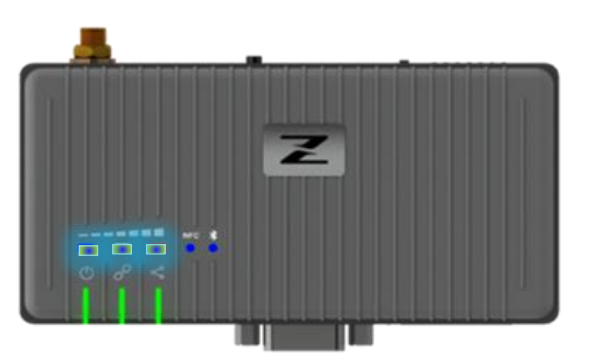

確認子機藍色燈號亮起

- 透過親機 Topology 拓撲圖 · 確認各子機與親機連線狀況

| MH  | 1920 Co   | nsole Int   | ernationa | al - Display Topology      | $\times$ |
|-----|-----------|-------------|-----------|----------------------------|----------|
| С   | onnect    | Disco       | nnect     |                            |          |
|     |           |             |           | Detailed view              |          |
| No  | Parent    | 1-Child     | 2-Child   |                            |          |
| 001 | 0000      | 0007        |           |                            |          |
| 002 | 0000      | 0001        |           |                            |          |
| 003 | 0000      | 0005        |           |                            |          |
| 004 | 0000      | 0005        | 0004      |                            |          |
| 005 | 0000      | 0005        | 0003      |                            |          |
|     |           |             |           |                            |          |
|     |           |             |           |                            |          |
|     |           |             |           |                            |          |
| _   |           |             |           |                            |          |
| L   |           |             |           |                            |          |
|     |           |             |           |                            |          |
|     |           |             |           |                            |          |
| -   |           |             |           |                            |          |
|     |           |             |           |                            |          |
|     |           |             |           |                            |          |
|     |           |             |           |                            |          |
|     |           |             |           |                            |          |
| C   | onfirm ch | ild devices | ;         | Get topology Save topology | JY       |

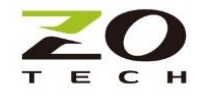

### B. 現場環境測試評估

於現場開始安裝前,請務必先使用此測量工具,作為選定通訊通道的依據,確認通訊通道能避開周遭環境 的雜訊干擾。

註:量測時,請確認其它親子機是關機狀態,避免干擾影響測試結果。

Channel Noise Scan:

1. 將工作模式切換到測量模式

| 🍽 MH920 Console International selected measurement mode 👘 📧                                                                                                    |
|----------------------------------------------------------------------------------------------------|
| Please select the type of measurement tool.<br>Select the type of mesuarement mode Click "Change mode" to restart on selected<br>measurement mode.<br>Click "Launch tool" to start measurement tool. |
| Normal mode     Indexect control of the second mode control of the second mode (Sender)     Communication test mode (Receiver)                                                                       |
| Get mode Change mode Launch tool Cancel                                                                                                    |

- 2. Launch Tool 測量執行
  - 進入" Channel noise scan mode"
  - 全選所有的頻道(channel)進行量測
  - 設定掃描間隔[Scan interval]和掃描持續時間[Scan duration]
  - 測量完畢,選擇最乾淨頻道(最小 max RSSI) 作為傳送頻道 註: Z920K 務必要切換回正常工作模式[Normal mode]才能運作

| Ord J | port                                       |        |                                                                  |                                                                               |      |                                                                                |           |
|-------|--------------------------------------------|--------|------------------------------------------------------------------|-------------------------------------------------------------------------------|------|--------------------------------------------------------------------------------|-----------|
| CO    | M port (                                   | COM20  | - USB 序列裝                                                        | 置                                                                             |      | ~                                                                              | Close     |
|       |                                            | S      | can condition 1                                                  | per channe                                                                    | 1    |                                                                                |           |
|       | Start                                      |        | Scan interval                                                    |                                                                               | 500  |                                                                                | ÷ µs      |
|       | Ston                                       | 1      | Scan duration                                                    | [                                                                             | 100  | ins □                                                                          | Unlimited |
|       |                                            |        | Maammante                                                        | noralt file                                                                   | CN   |                                                                                | Caus      |
| Ŀ     | 🖉 All channe.                              | ls ·   | -icosolomoni i                                                   | cour me                                                                       | U    | 5111111520 00                                                                  | DUYC      |
|       |                                            |        |                                                                  |                                                                               |      |                                                                                |           |
|       | Channel                                    | Select | Maximum<br>RSSI                                                  | Minim<br>RSSI                                                                 | ium  | Average<br>RSSI                                                                |           |
| •     | Channel                                    | Select | Maximum<br>RSSI<br>-95                                           | Minim<br>RSSI<br>-107                                                         | ແນນນ | Average<br>RSSI<br>-101                                                        |           |
| •     | Channel<br>1<br>2                          | Select | Maximum<br>RSSI<br>-95<br>-94                                    | Minim<br>RSSI<br>-107<br>-107                                                 | ເໝ   | Average<br>RSSI<br>-101<br>-100                                                | -         |
| •     | Channel<br>1<br>2                          | Select | Maximum<br>RSSI<br>-95<br>-94<br>-95                             | Minim<br>RSSI<br>-107<br>-107<br>-107                                         | ເໝາ  | Average<br>RSSI<br>-101<br>-100<br>-101                                        |           |
| •     | Channel<br>1<br>2<br>4                     | Select | Maximum<br>RSSI<br>-95<br>-94<br>-95<br>-89                      | Minim<br>RSSI<br>-107<br>-107<br>-107<br>-107                                 | um   | Average<br>RSSI<br>-101<br>-100<br>-101<br>-95                                 |           |
| •     | Channel 1 2 4 5                            | Select | Maximum<br>RSSI<br>-95<br>-94<br>-95<br>-89<br>-95               | Minim<br>RSSI<br>-107<br>-107<br>-107<br>-107<br>-107<br>-107                 |      | Average<br>RSSI<br>-101<br>-100<br>-101<br>-95<br>-100                         |           |
| •     | Channel<br>1<br>2<br>4<br>5<br>6           | Select | Maximum<br>RSSI<br>-95<br>-94<br>-95<br>-89<br>-95<br>-91        | Minim<br>RSSI<br>-107<br>-107<br>-107<br>-107<br>-107<br>-107<br>-107         |      | Average<br>RSSI<br>-101<br>-100<br>-101<br>-95<br>-100<br>-100                 |           |
| •     | Channel<br>1<br>2<br>3<br>4<br>5<br>6<br>7 | Select | Maximum<br>RSSI<br>-95<br>-94<br>-95<br>-89<br>-95<br>-91<br>-91 | Minim<br>RSSI<br>-107<br>-107<br>-107<br>-107<br>-107<br>-107<br>-107<br>-107 | ium  | Average<br>RSSI<br>-101<br>-100<br>-101<br>-95<br>-100<br>-100<br>-100<br>-100 |           |

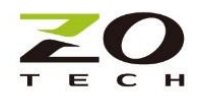

PER/RSSI 量測:

選定了通信頻道之後,再以此量測工具,依照計畫的安裝位置圖,現場量測各子機及中繼點到親機間 的掉包率(PER)和信號強度(RSSI)。建議 PER 低於 3%及 RSSI 優於-95dBm 且比頻道內雜訊好 6dB 以上,可 在必要的位置安裝中繼點滿足需求。

- 1. 設定發送機(Sender)
  - 以親機置放位置當發送點(通常為資料收集處)
  - 設定一台 Z920K 為發送機,進入量測工具頁(Measurement tool),單擊[Change mode]切換到
     [Communication test mode (Sender)]的模式,然後單擊啟動[Launch tool]進入設定頁
  - 選擇正確通訊[Com port],並將設定儲存[Save to module]
  - 保持通電·Z920K Sender 開始發送測試封包

| MH920 Console International selected measurement mode 🛛 📧                                           |                                                       |
|----------------------------------------------------------------------------------------------------|-------------------------------------------------------|
| Please select the type of measurement tool.                                                         |                                                       |
| Select the type of mesuarement mode Click "Change mode" to restart on selected<br>measurement mode. |                                                       |
| Click "Launch tool" to start measurement tool.                                                      |                                                       |
|                                                                                                    | MH920 Console International - Communication test (Sen |
| C Normal mode                                                                                       | COM Port                                              |
| C Channel noise scan mode                                                                           | Sender Setting                                        |
| <ul> <li>Communication test mode (Sender)</li> </ul>                                                | Radio channel number 1ch 🗸                            |
| C Communication test mode (Receiver)                                                                | Load from module Save to module                       |
| Get mode Change mode Launch tool Cancel                                                             | Acquisition of serial port list succeeded             |

- 2. 設定接收機(Receiver)
  - 選定1子機或中繼機置放位置當接收點(通常為傳感器位置處)
  - 設定待測 Z920K 為接收機,進入量測工具頁(Measurement tool),單擊[Change mode]切換到 [Communication test mode (Receiver)]的模式,然後單擊啟動[Launch tool]進入設定頁
  - 選擇正確通訊[Com port],並將設定儲存[Save to module]
  - 指定測量持續時間[Measurement duration] · 然後單擊[Start]開始測量
  - 測量結果可以[Save]儲存
- 各子機及中繼點到親機間,重複依照步驟 1.2 完成各點對點的 PER 測量並滿足要求,即可進行整體連 線測試。
- 量測後 PER 過高,有可能是通訊頻道內雜訊太強,或 RSSI 信號強度太弱,可透過更改通信頻道或加 裝中繼機來改善。
- 5. 量測結束,測試的傳送/接收機,務必切換回正常工作模式(Normal mode),始能開始連網工作。

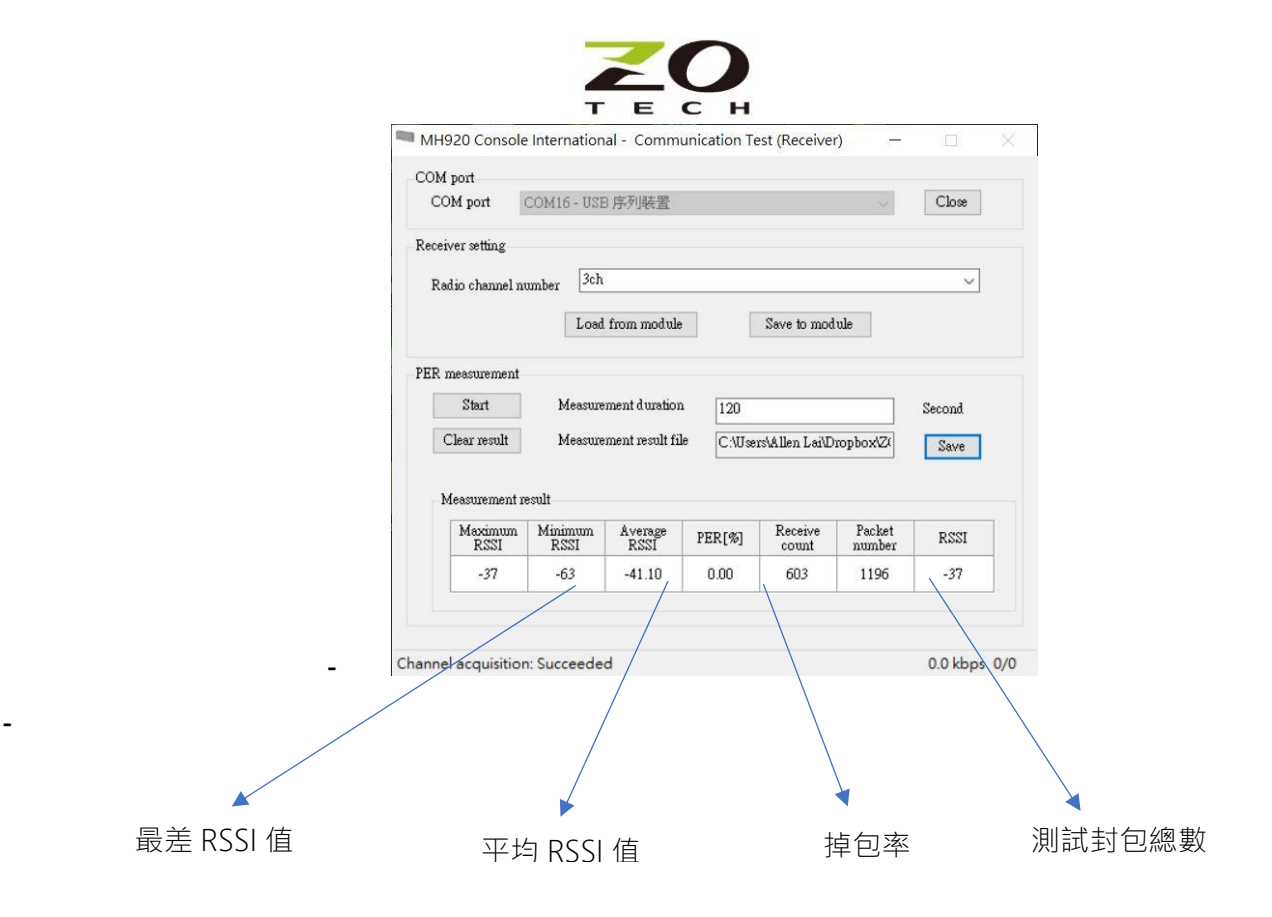

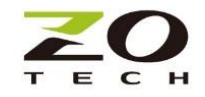

C.設定修正

- 所有親子機修改原設定 channel 為現場選定頻道 · 並儲存設定檔

| MH920 Console International -          | Router Configura        | tion                                    | - 0                  |
|----------------------------------------|-------------------------|-----------------------------------------|----------------------|
| Device type Router (fixed)             | Load default            | Load configuration                      | Load from modu       |
| Connect Disconnect                     | Save default            | Save configuration                      | Save to module       |
| ssic configuration Communication set   | up   Protocol setup   F | ixed route setup                        | ✓ Detailed           |
| Network join mode                      | C V3-compatible         | e mode 🛛 🙃 Fast join mo                 | de                   |
| Low-speed moving mode                  | No                      | C Yes                                   |                      |
| Preferred PAN ID (group number)        | C010                    | Country                                 | TW                   |
| Radio channel number                   | 1ch                     |                                         | Select               |
| Short address                          | 0099                    |                                         |                      |
| Network name                           | Z920KTEST               |                                         |                      |
| Encryption key                         | 02000000000000          | 000000000000000000000000000000000000000 |                      |
| Antenna setup                          | Software                | Diversity (                             | external + interni 💌 |
| Radio utilization rate restriction     | 10.00 %                 |                                         |                      |
| Monitoring unit time of radio transmis | sion 60 Se              | econd                                   |                      |
| Transmitter power output               | 20 mW                   | •                                       |                      |
| Retry times before route switching     | Three times             | •                                       |                      |

- 再連線確認後,將親機/子機設定檔儲存,以利日後作業

| Device type Router (fixed) Connect Disconnect | Load default<br>Save default | Load configuration | Load from module<br>Save to module |
|-----------------------------------------------|------------------------------|--------------------|------------------------------------|
| Basic configuration Communication set         | up   Protocol setup          | Fixed route setup  | Detailed view                      |
| Fixed route                                   | ⊂ No                         | Yes                |                                    |
| Destination short address                     | 0000                         |                    |                                    |
| Temporary detour                              | C No                         | ( Yes              |                                    |

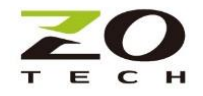

### D. 實地連線測試

將各子機置於原測試位置,以有線連接該棟樓逆變器及感測器,以防水箱安裝並固定。(若需要額外
 IP65 防水盒,可洽源壹業務另購。)

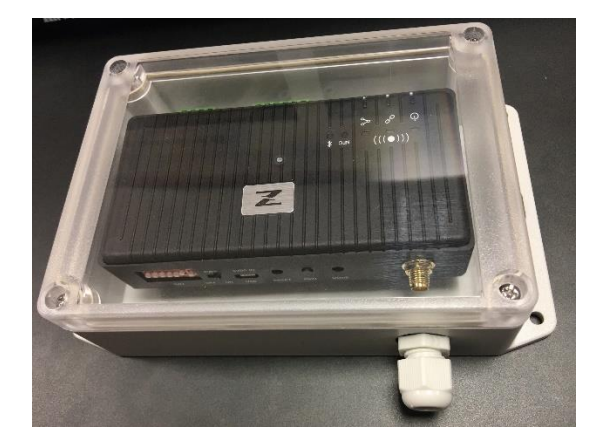

若為金屬防水箱體,產品會配置外拉型天線,須將天線外置於適當位置固定,天線下方要吸附於金屬 鐵片上,可形成較佳天線場型。

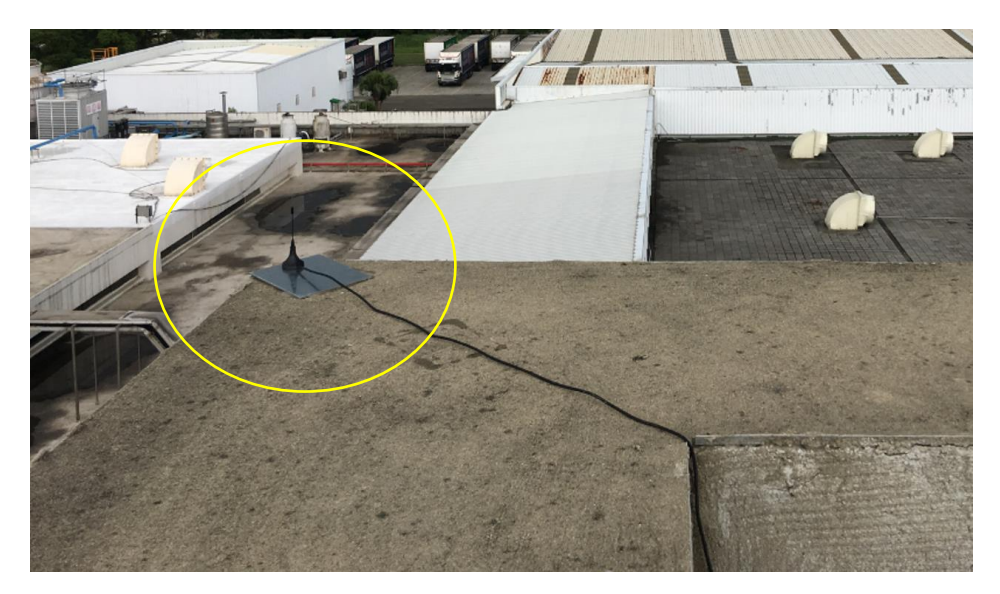

- 啟動設備、親子機電源執行連線測試,透過親機 Topology 拓撲圖,確認各子機與親機連線及 Mesh 路徑圖是否如預期。
- 確認各子機接收 RSSI 值是否如預期。
- 可持續進行長時間連線確認連線品質。
- 完成施作。

|                       |                                         | <ul> <li>Detailed view</li> </ul> |
|-----------------------|-----------------------------------------|-----------------------------------|
| Item                  | Setting value                           |                                   |
| MAC address           | 00:25:36:00:00:F2:AB                    |                                   |
| PAN ID (group number) | C010                                    |                                   |
| Radio channel number  | 1ch                                     |                                   |
| Short address         | 0003                                    |                                   |
| Status                | Normal (connected to network)           |                                   |
| Network               | Normal                                  |                                   |
| RSSI value            | -60 dBm                                 |                                   |
| Network name          | MH920test                               |                                   |
| IPv6 address          | 2001:0000:0000:0001:0000:00FF:FE00:0003 |                                   |
| DODAG ID              | 2001:0000:0000:0001:0000:00FF:FE00:0000 |                                   |
|                       |                                         |                                   |
|                       |                                         |                                   |
|                       |                                         |                                   |
|                       |                                         |                                   |
|                       |                                         |                                   |
|                       |                                         |                                   |
|                       |                                         |                                   |
|                       |                                         |                                   |